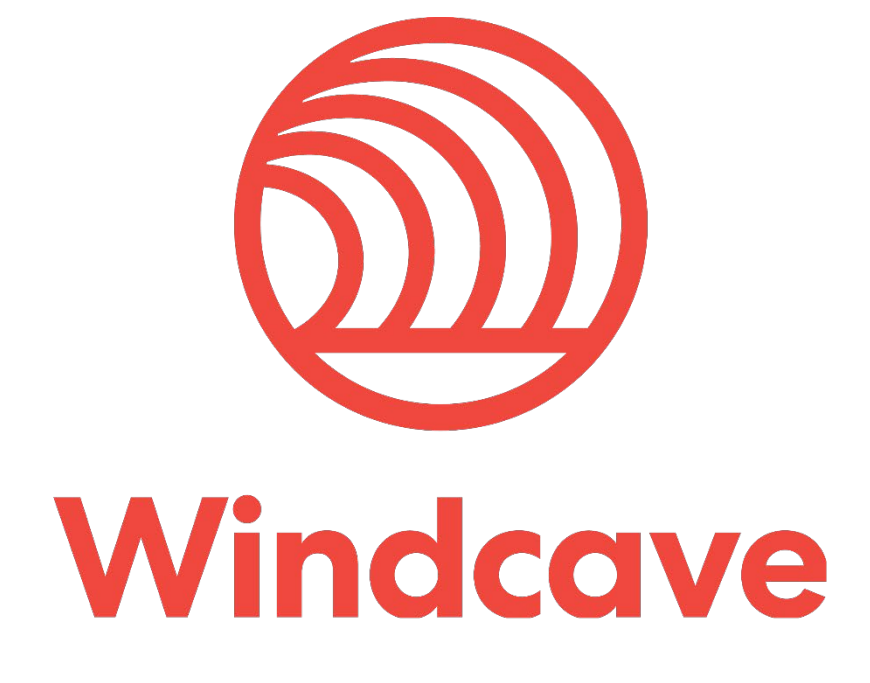

# **Tupelo Installation Guide**

# Copyright

© Copyright 2020-2023, Windcave Inc. www.windcave.com

All rights are reserved. No part of this work may be reproduced or copied in any form or by any means, electronic or mechanical, including photocopying, without the express written permission of Windcave Inc.

# **Proprietary Notice**

The information described in this document is proprietary and confidential to Windcave Inc. Any unauthorised use of this material is expressly prohibited except as authorised by Windcave Inc. in writing.

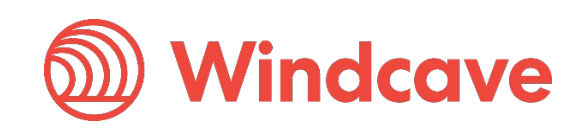

# **Document Revision Information and Amendments**

All amendments are to be identified and the manual updated, noting the amendment on this amendment page.

| Version | Date       | Section | Revision Information            | Amended by |
|---------|------------|---------|---------------------------------|------------|
| 0.1     | 2020/05/01 | All     | Initial Draft                   | КН         |
| 0.2     | 2020/05/06 | 4       | Updated Screen Images           | КН         |
| 0.3     | 2020/05/28 | 6       | Added troubleshooting section   | КН         |
| 0.4     | 2020/06/19 | All     | Formatting update               | КН         |
| 1.0     | 2020/08/05 | All     | Release version                 | КН         |
| 1.1     | 2023/05/04 | 2.2     | Updated firewall considerations | КН         |

# **Related Documents**

| Document title | Link/Location |  |  |  |
|----------------|---------------|--|--|--|
|                |               |  |  |  |

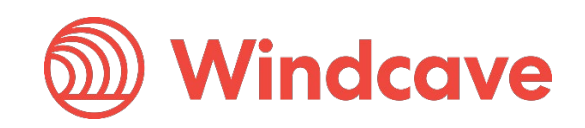

# Contents

| 1 | Com   | ponents                                | 4  |
|---|-------|----------------------------------------|----|
|   | 1.1   | Ingenico IPP350                        | 4  |
|   | 1.2   | Ingenico Move5000                      | 4  |
| 2 | Pre-l | nstallation Checklist                  | 5  |
|   | 2.1   | System Pre-requisites                  | 5  |
|   | 2.2   | Firewall Considerations                | 5  |
|   | 2.2.1 | Windcave Firewall Considerations       | 5  |
|   | 2.2.2 | Paymark NZ Connectivity                | 5  |
| 3 | Soft  | ware Installation                      | б  |
|   | 3.1   | Downloading Windcave SCR Controller    | б  |
|   | 3.2   | Installing the Windcave SCR Controller | 7  |
|   | 3.2.1 | Installation Location                  | 7  |
|   | 3.2.2 | End User License Agreement             |    |
|   | 3.2.3 | Ingenico USB Drivers                   | 9  |
|   | 3.2.4 | FTDI Serial Driver                     | 13 |
|   | 3.2.5 | Finalizing Installation                | 15 |
|   | 3.2.6 | Verifying Connection to Windcave       | 17 |
| 4 | Rem   | ote Key Injection (RKI)                |    |
| 4 | 4.1   | First Time Setup                       |    |
| 4 | 4.2   | Manual RKI                             |    |
| 5 | Verif | ying the Installation                  |    |
| ļ | 5.1   | Performing a Logon                     | 20 |
| б | Trou  | bleshooting                            |    |
| ( | 5.1   | Installer Not Running/Downloading      |    |
| ( | 5.2   | Cannot Detect Pinpad                   | 23 |
| ( | 5.3   | Link Failure                           | 24 |
| ( | 5.4   | Logon Error                            | 25 |

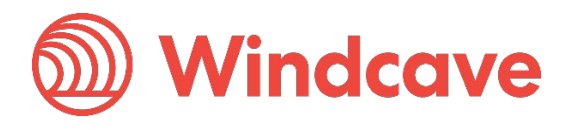

# 1 Components

The following details the components required based on your chosen Windcave terminal solution, please ensure you have the necessary equipment prior to proceeding with this installation guide. If you are missing any components or have any questions please let your Windcave consultant know immediately.

Please note the Ingenico IPP350 and Move5000 can be provided with a number of different connection methods, please speak to your Windcave Sales consultant regarding your specific cable requirements.

### 1.1 Ingenico IPP350

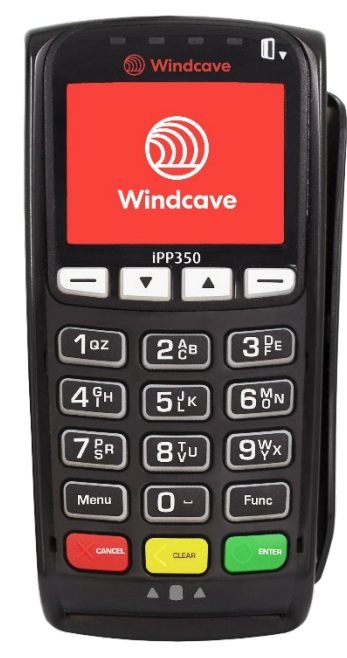

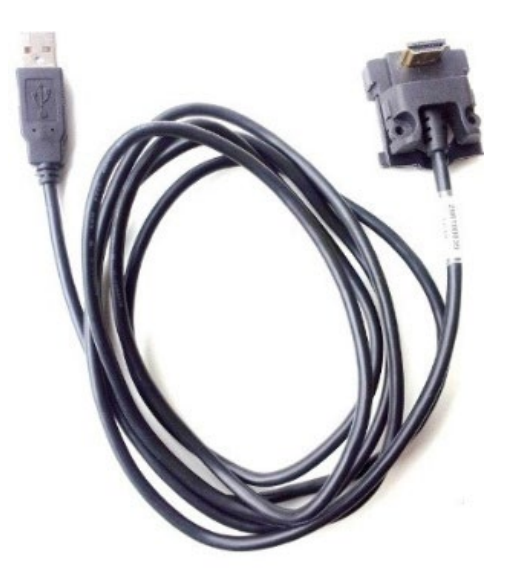

#### 1.2 Ingenico Move5000

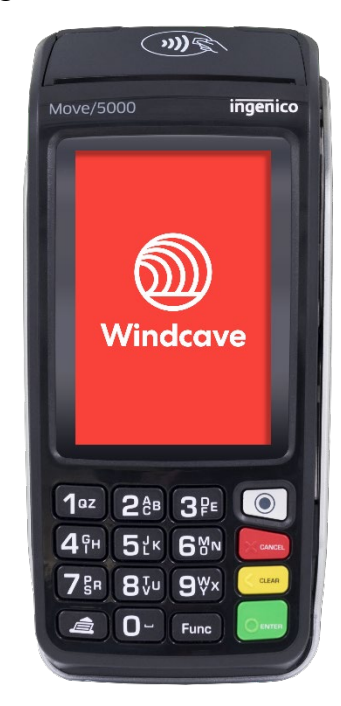

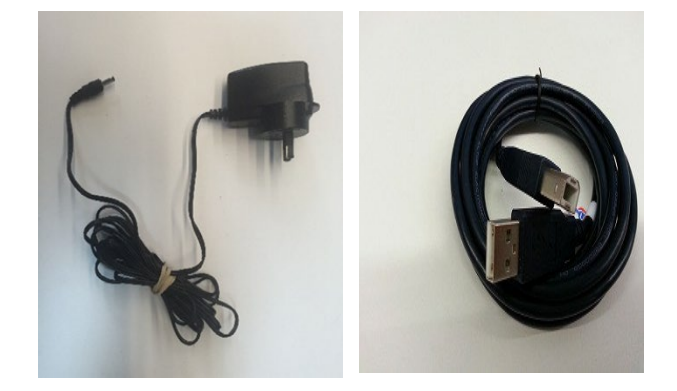

Tupelo Installation Guide Page | **4** of **25** 

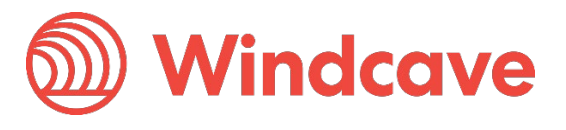

# 2 Pre-Installation Checklist

Please ensure you have the following items organized and ready before proceeding further with the installation:

- Your Windcave provided payment terminal and cables
- Receipt printer if using IPP350, if using Move5000 on-board printer can be used
- A stable broadband internet connection
- Payline username and password to access Windcave online Payment Manager

#### 2.1 System Pre-requisites

The SCR Controller supports the following versions of Microsoft Windows:

- Windows 10 (32-bit/64-bit)
- Windows 8 (32-bit/64-bit)
- Windows 7 (32-bit/64-bit)

Please ensure latest Service Pack updates have been installed and meets the below recommended minimum hardware requirements:

- Recommended minimum RAM: 1GB
- Recommended minimum CPU: 2.4GHz single core

#### 2.2 Firewall Considerations

#### 2.2.1 Windcave Firewall Considerations

The Windcave SCR Tupelo solution requires access to our UAT host for testing and our SEC host for production/live traffic. The communication protocols used are HTTPS & TCP.

| Test<br>Production | HTTPS Address: https://uat.windcave.com/scr.aspx | Port: 443 |
|--------------------|--------------------------------------------------|-----------|
|                    | TCP Address: uatscr.windcave.com                 | Port: 65  |
|                    | HTTPS Address: https://sec.windcave.com/scr.aspx | Port: 443 |
|                    | TCP Address: scr.windcave.com                    | Port: 65  |

Access on port 80 is required to browse to our website (www.windcave.com) and download the installer (.exe). The installer needs to connect to port 443 as it uses SSL encryption to connect to our server and download application and configuration files.

#### 2.2.2 Paymark NZ Connectivity

For merchants connecting with Paymark NZ Merchant/Terminal Id's (applicable to New Zealand Merchants only) there are some additional firewall considerations.

| Paymark<br>Test       | TCP Address: 117.120.36.122                   | Port: 33876 |
|-----------------------|-----------------------------------------------|-------------|
| Paymark<br>Production | TCP Address: 117.120.34.110 (Primary)         | Port: 33876 |
|                       | TCP Address: 117.120.32.110 (Secondary)       | Port: 33876 |
|                       | TCP Address: eft6.windcave.com (for RKI only) | Port: 61    |

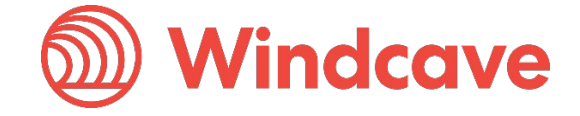

# 3 Software Installation

The Windcave SCR Controller application controls communications between the Point of Sale (POS) system, the Windcave Host and Tupelo terminal. To install the Windcave SCR Controller on your PC please follow the below step by step guide.

Please ensure your Windcave Tupelo terminal is connected to the PC before proceeding.

### 3.1 Downloading Windcave SCR Controller

To download the Windcave SCR Controller software first open a web browser and navigate to <u>www.windcave.com</u>:

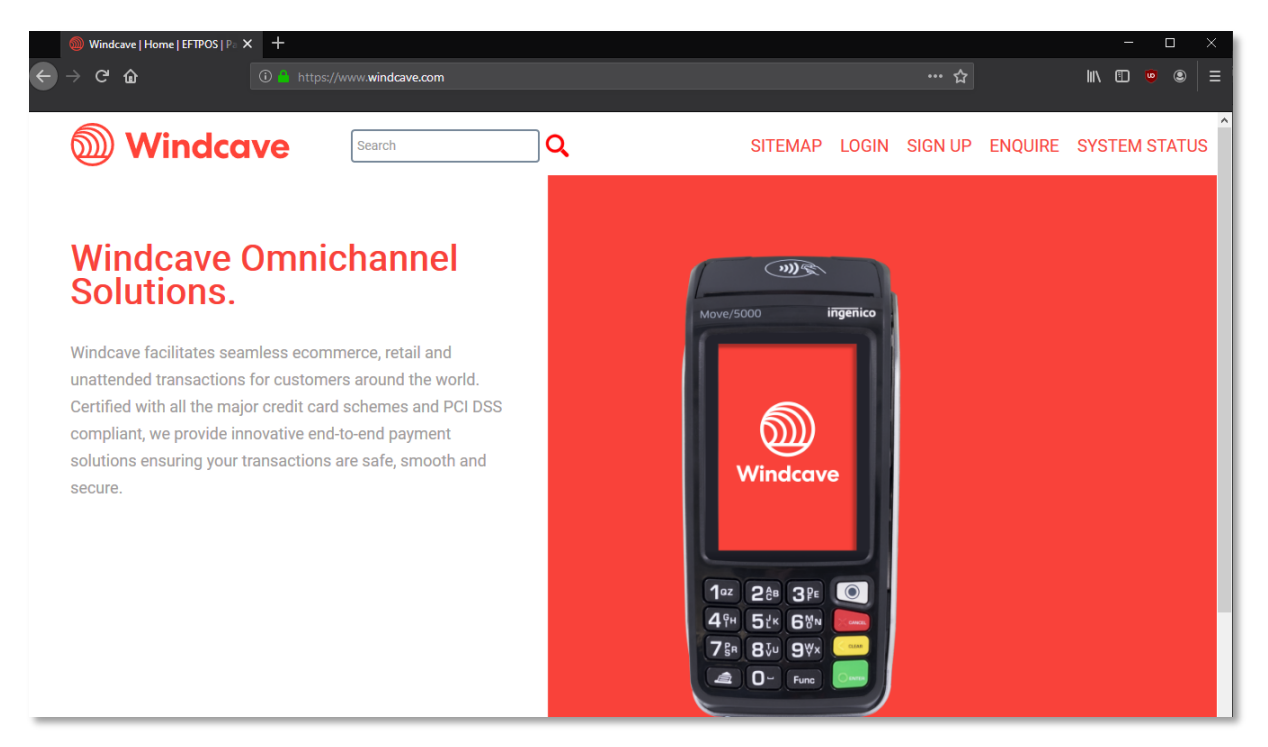

Scroll down to the bottom of the page and press the "Download Software" link:

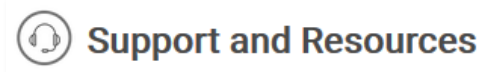

Windcave has a dedicated and technically competent support centre, offering a full range of support services.

→ Download Software

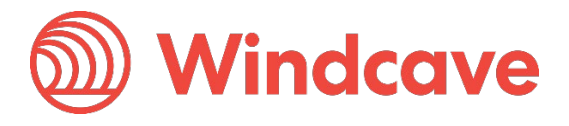

From the Download Software page choose the "SCR Tupelo Terminal Installer" to download the production installer for the SCR Controller:

| Download Software                           |  |  |  |
|---------------------------------------------|--|--|--|
| Demote Cunnet                               |  |  |  |
| Remote Support                              |  |  |  |
| <ul> <li>Anydesk</li> </ul>                 |  |  |  |
| Windcave Production Software                |  |  |  |
| • SCR Tupelo Terminal Installer             |  |  |  |
| Windcave Development Software               |  |  |  |
| • Dev SCR Tupelo Terminal Installer         |  |  |  |
| SKIDATA                                     |  |  |  |
| <ul> <li>Skidata Setup Installer</li> </ul> |  |  |  |
| ○ SKIDATA LAN300 DLL                        |  |  |  |

For development installations please choose the "Dev SCR Tupelo Terminal Installer" instead to download the development SCR Controller installer.

# 3.2 Installing the Windcave SCR Controller

#### 3.2.1 Installation Location

Once downloaded open the file to start the installation wizard:

(It is recommended to run the application as administrator where possible.)

| indcave EFTPOS | Setup                                                           | _      |   | ×   |
|----------------|-----------------------------------------------------------------|--------|---|-----|
| )<br>Windcave  | Installation location:<br>C:\Program Files (x86)\DPS\Eftpos_scr |        |   |     |
|                |                                                                 |        |   |     |
|                |                                                                 |        |   |     |
|                | In                                                              | istall | E | xit |

Choose your preferred installation location or leave on default, then press the "Install" button.

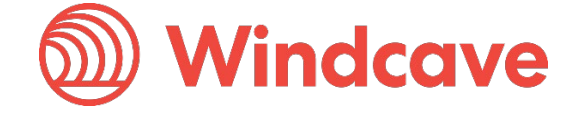

#### 3.2.2 End User License Agreement

Please ensure you read the End User License Agreement (EULA) carefully. Once you have scrolled all the way to the bottom you can accept the agreement by pressing the "Yes, I Accept":

| End User License Agreement         To proceed with the installation, you must read and accept this license agreement. Please read it carefully.         End User License Agreement for WindCave Software         IMPORTANT:       PLEASE READ THE TERMS AND CONDITIONS OF THIS LICENSE         AGREEMENT CAREFULLY.       BY USING ALL OR ANY PORTION OF THE SOFTWARE         INSTALLED BY THIS SETUP UTILITY ("SOFTWARE") YOU ACCEPT ALL THE TERMS AND         CONDITIONS SET OUT IN THIS AGREEMENT. YOU AGREE THAT THIS AGREEMENT IS         ENFORCEABLE LIKE ANY WRITTEN NEGOTIATED AGREEMENT SIGNED BY YOU. THIS         AGREEMENT IS ENFORCEABLE AGAINST YOU AND ANY LEGAL ENTITY THAT         OBTAINED THE SOFTWARE AND ON WHOSE BEHALF IT IS USED. IF YOU DO NOT         AGREE, DO NOT USE THIS SOFTWARE.         Definitions         "WindCave" means WindCave Limited; a New Zealand registered Limited Liability Company.         "Software" or "MindCave" means (a) all of the contents of the floe, distribution media or other         Yes, I Accept       No, I Do Not Accept |                                                                                                    |  |  |  |  |
|----------------------------------------------------------------------------------------------------|----------------------------------------------------------------------------------------------------|--|--|--|--|
| To proceed with the installation, you must read and accept this license agreement. Please read it carefully.          End User License Agreement for WindCave Software       Important: PLEASE READ THE TERMS AND CONDITIONS OF THIS LICENSE AGREEMENT CAREFULLY. BY USING ALL OR ANY PORTION OF THE SOFTWARE INSTALLED BY THIS SETUP UTILITY ("SOFTWARE") YOU ACCEPT ALL THE TERMS AND CONDITIONS SET OUT IN THIS AGREEMENT. YOU AGREE THAT THIS AGREEMENT IS ENFORCEABLE LIKE ANY WRITTEN NEGOTIATED AGREEMENT SIGNED BY YOU. THIS AGREEMENT IS ENFORCEABLE AGAINST YOU AND ANY LEGAL ENTITY THAT OBTAINED THE SOFTWARE AND ON WHOSE BEHALF IT IS USED. IF YOU DO NOT AGREE, DO NOT USE THIS SOFTWARE.         Definitions       "WindCave" means WindCave Limited; a New Zealand registered Limited Liability Company.         "Software" or "MindCave" button will be disabled until you have reached the bottom of the license agreement.         Ves, I Accept       No, I Do Not Accept                                                                                              | End User License Agreement                                                                                                    |  |  |  |  |
| End User License Agreement for WindCave Software       Important: PLEASE READ THE TERMS AND CONDITIONS OF THIS LICENSE AGREEMENT CAREFULLY. BY USING ALL OR ANY PORTION OF THE SOFTWARE INSTALLED BY THIS SETUP UTILITY ("SOFTWARE") YOU ACCEPT ALL THE TERMS AND CONDITIONS SET OUT IN THIS AGREEMENT. YOU AGREE THAT THIS AGREEMENT IS ENFORCEABLE LIKE ANY WRITTEN NEGOTIATED AGREEMENT SIGNED BY YOU. THIS AGREEMENT IS ENFORCEABLE LIKE ANY WRITTEN NEGOTIATED AGREEMENT SIGNED BY YOU. THIS AGREEMENT IS ENFORCEABLE AGAINST YOU AND ANY LEGAL ENTITY THAT OBTAINED THE SOFTWARE AND ON WHOSE BEHALF IT IS USED. IF YOU DO NOT AGREE, DO NOT USE THIS SOFTWARE.         Definitions       "WindCave" means WindCave Limited; a New Zealand registered Limited Liability Company.         "Software" or "WindCave Limited; a New Zealand registered Limited Liability Company.         "Yes, I Accept" button will be disabled until you have reached the bottom of the license agreement.         Yes, I Accept       No, I Do Not Accept                                             | To proceed with the installation, you must read and accept this license agreement. Please read it carefully.                                                                                                    |  |  |  |  |
| IMPORTANT: PLEASE READ THE TERMS AND CONDITIONS OF THIS LICENSE         AGREEMENT CAREFULLY. BY USING ALL OR ANY PORTION OF THE SOFTWARE         INSTALLED BY THIS SETUP UTILITY ("SOFTWARE") YOU ACCEPT ALL THE TERMS AND         CONDITIONS SET OUT IN THIS AGREEMENT. YOU AGREE THAT THIS AGREEMENT IS         ENFORCEABLE LIKE ANY WRITTEN NEGOTIATED AGREEMENT SIGNED BY YOU. THIS         AGREEMENT IS ENFORCEABLE AGAINST YOU AND ANY LEGAL ENTITY THAT         OBTAINED THE SOFTWARE AND ON WHOSE BEHALF IT IS USED. IF YOU DO NOT         AGREE, DO NOT USE THIS SOFTWARE.         Definitions         "WindCave" means WindCave Limited; a New Zealand registered Limited Liability Company.         "Software" or "MindCave" means (a) all of the contents of the files, distribution media or other         Yes, I Accept       No, I Do Not Accept                                                                                                    | End User License Agreement for WindCave Software                                                                                                    |  |  |  |  |
| Definitions         "WindCave" means WindCave Limited; a New Zealand registered Limited Liability Company.         "Software" or "WindCave" means (a) all of the contents of the files_distribution media or other         Note: The "Yes, I Accept" button will be disabled until you have reached the bottom of the license agreement.         Yes, I Accept                                                                                                    | <b>IMPORTANT:</b> PLEASE READ THE TERMS AND CONDITIONS OF THIS LICENSE<br>AGREEMENT CAREFULLY. BY USING ALL OR ANY PORTION OF THE SOFTWARE<br>INSTALLED BY THIS SETUP UTILITY ("SOFTWARE") YOU ACCEPT ALL THE TERMS AND<br>CONDITIONS SET OUT IN THIS AGREEMENT. YOU AGREE THAT THIS AGREEMENT IS<br>ENFORCEABLE LIKE ANY WRITTEN NEGOTIATED AGREEMENT SIGNED BY YOU. THIS<br>AGREEMENT IS ENFORCEABLE AGAINST YOU AND ANY LEGAL ENTITY THAT<br>OBTAINED THE SOFTWARE AND ON WHOSE BEHALF IT IS USED. IF YOU DO NOT<br>AGREE, DO NOT USE THIS SOFTWARE. |  |  |  |  |
| "WindCave" means WindCave Limited; a New Zealand registered Limited Liability Company.         "Software" or "WindCave" means (a) all of the contents of the files, distribution media or other         Note: The "Yes, I Accept" button will be disabled until you have reached the bottom of the license agreement.         Yes, I Accept         No, I Do Not Accept                                                                                                    | Definitions                                                                                                    |  |  |  |  |
| "Software" or "WindCaue" means (a) all of the contents of the files distribution media or other         Note: The "Yes, I Accept" button will be disabled until you have reached the bottom of the license agreement.         Yes, I Accept         No, I Do Not Accept                                                                                                    | "WindCave" means WindCave Limited; a New Zealand registered Limited Liability Company.                                                                                                    |  |  |  |  |
| Note: The "Yes, I Accept" button will be disabled until you have reached the bottom of the license agreement.         Yes, I Accept       No, I Do Not Accept                                                                                                    | "Cothwara" or "MindCaus" means (a) all of the contents of the files distribution media or other                                                                                                    |  |  |  |  |
| Yes, I Accept No, I Do Not Accept                                                                                                    | Note: The "Yes, I Accept" button will be disabled until you have reached the bottom of the license agreement.                                                                                                    |  |  |  |  |
|                                                                                                    | Yes, I Accept No, I Do Not Accept                                                                                                    |  |  |  |  |

This agreement must be accepted to proceed with the installation, if you have any questions regarding this please contact your account manager or email <u>sales@windcave.com</u>.

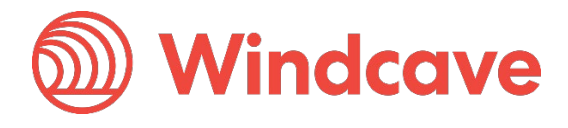

### 3.2.3 Ingenico USB Drivers

The installer will then proceed to download the proprietary USB pinpad drivers, if using the supplied USB cable please follow the below instructions. If using a serial cable please cancel the below dialogue and proceed to 3.2.2.

Once downloaded the driver wizard will appear, it is recommended to install using the default settings as such when prompted press "Next" to continue until driver installation reports as complete. The follow images will walk you through step by step the driver installations:

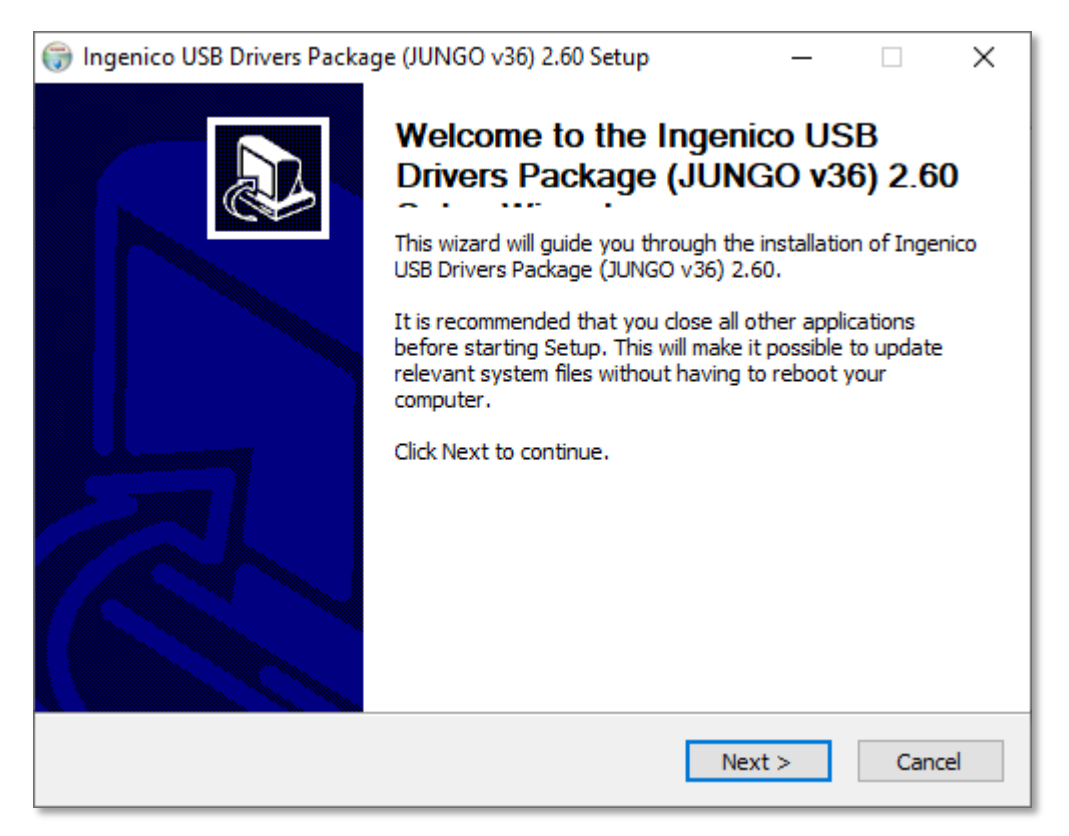

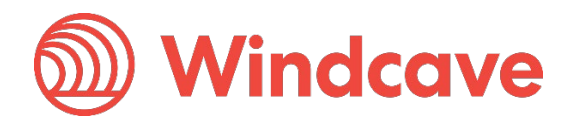

| ☞ Ingenico USB Drivers Package (JUNGO v36) 2.60 Setup                                                                                                    |                    | ×    |
|----------------------------------------------------------------------------------------------------|--------------------|------|
| Choose Install Location<br>Choose the folder in which to install Ingenico USB Drivers Package (JUNGO v36) 2                                                                  | .60.               |      |
| Setup will install Ingenico USB Drivers Package (JUNGO v36) 2.60 in the following<br>install in a different folder, click Browse and select another folder. Click Next to co | folder.<br>Intinue | То   |
| Destination Folder C:\Program Files (x86)\Ingenico\IngenicoUSBDrivers Brows                                                                                                  | e                  |      |
| Space required: 94.0KB<br>Space available: 52.7GB                                                                                                    |                    |      |
| Ingenico (Beyond Payment)                                                                                                    | Car                | ncel |

| 🌍 Ingenico USB Drivers Package (JUNGO v36) 2.60      | Setup — 🗆 🗙           |
|------------------------------------------------------|-----------------------|
| Usb Driver parameters                                | Num I                 |
| This page allows to set parameters used by USB Driv  | er. 🕡                 |
| Force COM Port Feature enabled                       |                       |
| Select by Product ID                                 | Victual COM Part      |
| Product ID (PID)                                     | (decimal range 1-256) |
| ~ · · · · ·                                          |                       |
|                                                      |                       |
|                                                      |                       |
|                                                      |                       |
|                                                      |                       |
| - Select by Connection Order (Enter decimal Value or | f COM port)           |
|                                                      |                       |
| Ingenico (Beyond Payment)                            |                       |
|                                                      | < Back Next > Cancel  |

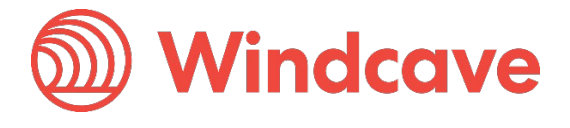

| (□ Ingenico USB Drivers Package (JUNGO v36) 2.60 Setup — □                                            | ×    |
|----------------------------------------------------------------------------------------------------|------|
| Advanced parameters                                                                                   | NUMB |
| This page allows to set advanced options. Select if old versions of Usbser driver will<br>be deleted. | J    |
| Advanced Options                                                                                      |      |
| Uninstall Microsoft Usbser drivers(s) Command line:                                                   |      |
|                                                                                                    | ]    |
|                                                                                                    |      |
| Ingenico (Beyond Payment)                                                                             |      |
| < Back Next > Car                                                                                     | ncel |

| 🌍 Ingenico USB Drivers Package (JUNGO v36) 2.60 Setup                                                                      | —       |            | $\times$ |
|----------------------------------------------------------------------------------------------------|---------|------------|----------|
| Choose Start Menu Folder<br>Choose a Start Menu folder for the Ingenico USB Drivers Package (JUNG<br>shortcuts.            | O v36)  | 2.60       |          |
| Select the Start Menu folder in which you would like to create the progra<br>can also enter a name to create a new folder. | m's sho | rtcuts. Yo | DU       |
| Ingenico \Ingenico USB Drivers Package (JUNGO v36) 2.60                                                                    |         |            |          |
| Accessibility                                                                                                    |         |            | ^        |
| Accessories<br>Administrative Tools                                                                                        |         |            |          |
| Apache NetBeans                                                                                                    |         |            |          |
| Discord Inc                                                                                                    |         |            |          |
| Ingenico<br>Java Development Kit                                                                                           |         |            |          |
| League of Legends                                                                                                    |         |            |          |
| Maintenance                                                                                                    |         |            |          |
| Microsoft Office Tools                                                                                                    |         |            | 5        |
|                                                                                                    |         |            | Ŧ        |
|                                                                                                    |         |            |          |
| Ingenico (Beyond Paymenc)                                                                                                  |         |            |          |
| < Back Insta                                                                                                    | 11      | Can        | icel     |

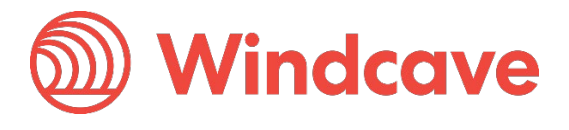

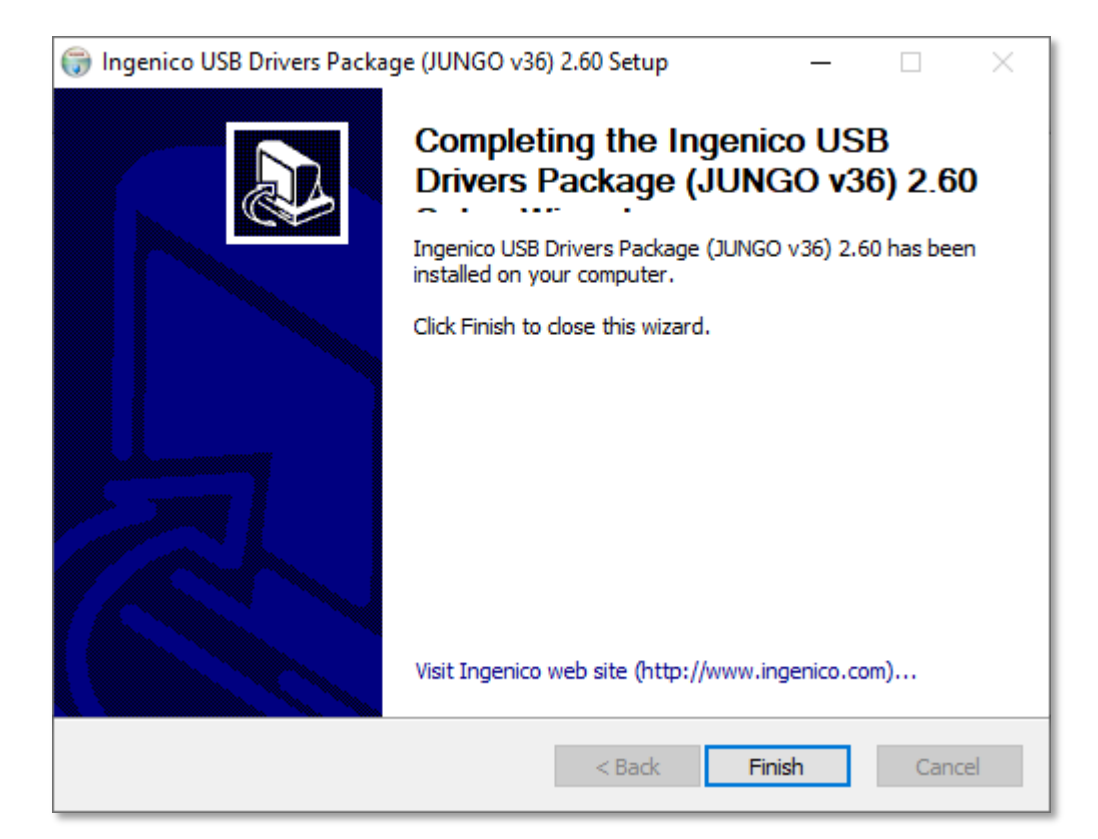

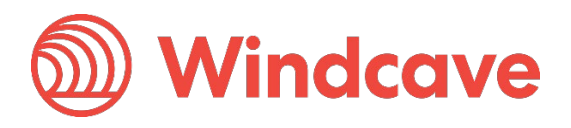

### 3.2.4 FTDI Serial Driver

If using a serial cable to connect the pinpad to PC please follow the below instructions. If using a USB cable please press cancel button in the below dialogue and proceed to 3.2.5.

Press "Extract" on the driver wizard, it is recommended to install using the default settings as such when prompted press "Next" to continue until driver installation reports as complete. The follow images will walk you through step by step the driver installations:

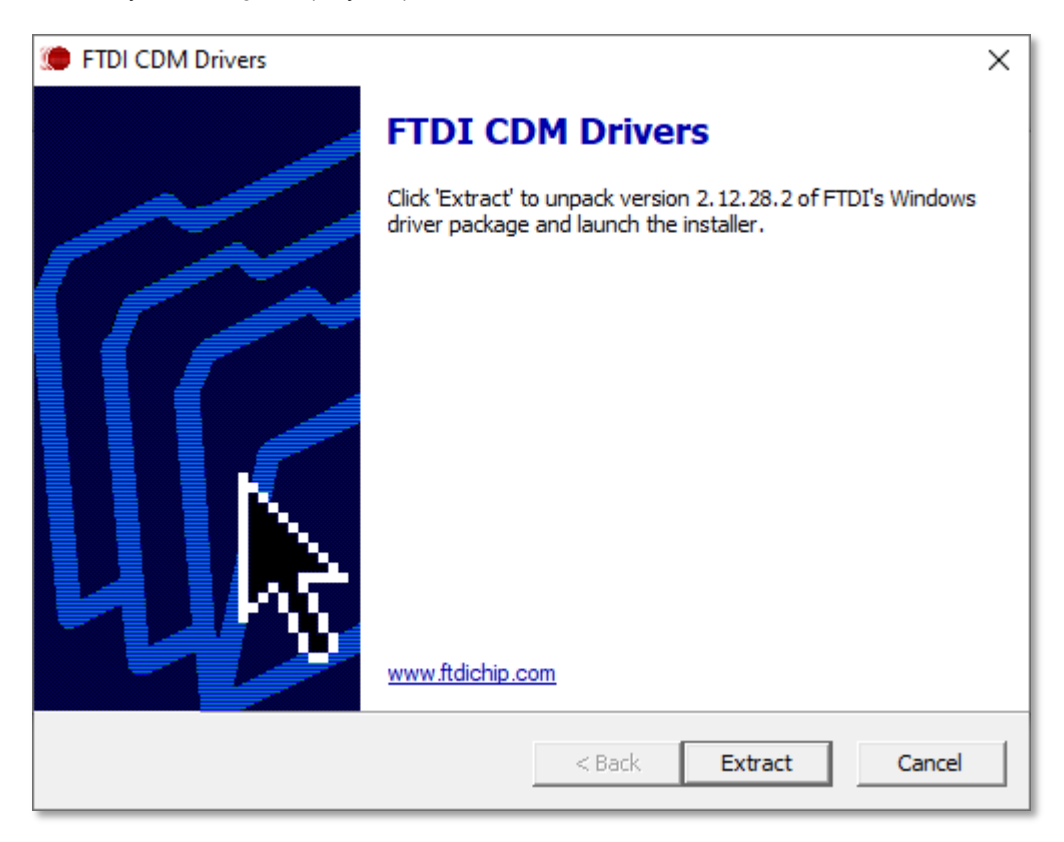

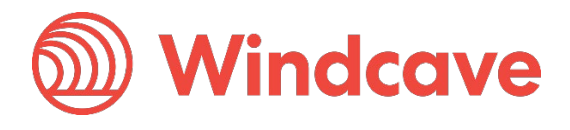

| Device Driver Installation Wizard | ł                                                                                                    |
|-----------------------------------|----------------------------------------------------------------------------------------------------|
|                                   | Welcome to the Device Driver<br>Installation Wizard!<br>This wizard helps you install the software drivers that some<br>computers devices need in order to work. |
|                                   | < Back Next > Cancel                                                                                                    |

| Device Driver In | stallation Wizard                                                                                                    |
|------------------|----------------------------------------------------------------------------------------------------|
| License Ag       | reement                                                                                                    |
| Ż                | To continue, accept the following license agreement. To read the entire<br>agreement, use the scroll bar or press the Page Down key.                                                                                                    |
|                  | IMPORTANT NOTICE: PLEASE READ CAREFULLY BEFORE<br>INSTALLING THE RELEVANT SOFTWARE:<br>This licence agreement (Licence) is a legal agreement between you<br>(Licensee or you) and Future Technology Devices International Limited<br>of 2 Seaward Place, Centurion Business Park, Glasgow G41 1HH,<br>Scotland (UK Company Number SC136640) (Licensor or we) for use of<br>driver software provided by the Licensor(Software). |
|                  | BY INSTALLING OR USING THIS SOFTWARE YOU AGREE TO THE $\checkmark$                                                                                                    |
|                  | <ul> <li>I accept this agreement</li> <li>I don't accept this agreement</li> </ul>                                                                                                    |
|                  | < Back Next > Cancel                                                                                                    |

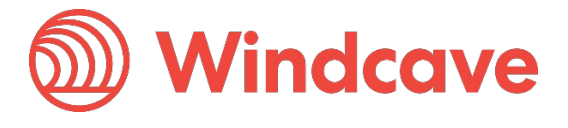

| Device Driver Installation Wizard | I                                                                  |                                                       |
|-----------------------------------|--------------------------------------------------------------------|-------------------------------------------------------|
|                                   | Completing the De<br>Installation Wizard                           | vice Driver<br>I                                      |
|                                   | The drivers were successfully ins                                  | stalled on this computer.                             |
|                                   | You can now connect your devi<br>came with instructions, please re | ce to this computer. If your device<br>ad them first. |
|                                   | Driver Name<br>✓ FTDI CDM Driver Packa<br>✓ FTDI CDM Driver Packa  | Status<br>Ready to use<br>Ready to use                |
|                                   | < Back                                                             | Finish Cancel                                         |

### 3.2.5 Finalizing Installation

The installer will now download the Windcave SCR Controller application and configuration files, when prompted ensure the pinpad is connected and powered on:

| indcave EFTPOS       | S Setup —                                                                                                    |     | $\times$ |
|----------------------|----------------------------------------------------------------------------------------------------|-----|----------|
| Windcave<br>Windcave | Installation progress:<br>Downloading the setup configuration for your EFTPOS pint<br>EFTPOS Setup<br>Please ensure that your EFTPOS pinpad is plugged in and<br>powered on. | ×   |          |
|                      | ОК                                                                                                    | Can | cel      |

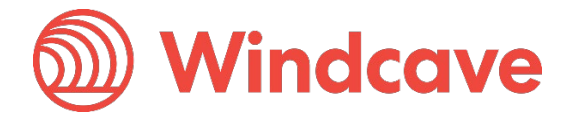

| Windcave EFTPO: | 5 Setup                | _        |     | ×   |
|-----------------|------------------------|----------|-----|-----|
| Windcave        | Installation progress: | TPOS pir | pad |     |
|                 |                        |          | Can | cel |

| Mindcave EFTF | OS Setup — 🗆 🗙                                                                         |  |
|---------------|----------------------------------------------------------------------------------------|--|
| )<br>Windcave | Installation progress:                                                                 |  |
|               | Windcave EFTPOS Setup       ×         Windcave EFTPOS has been successfully installed. |  |
|               | OK Cancel                                                                              |  |

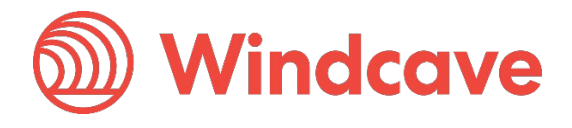

### 3.2.6 Verifying Connection to Windcave

To verify that your Windcave Tupelo terminal is connected to our servers, right click on the Windcave in the taskbar area and select the "Status Details" option per the below screenshot:

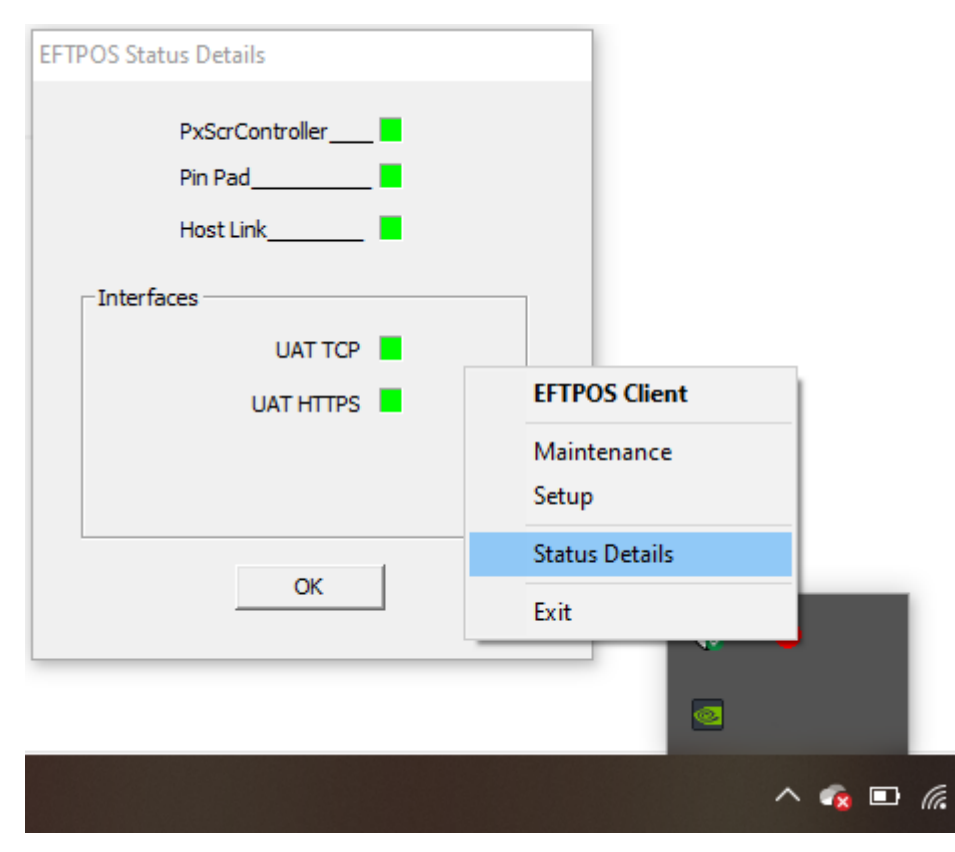

Per above all interfaces should be Green to indicate connection to the Windcave Host, if any interfaces persist Red please contact Windcave Support.

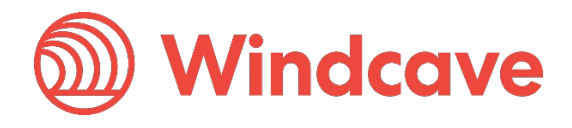

# 4 Remote Key Injection (RKI)

For merchants connecting with Paymark NZ Merchant/Terminal Id's (applicable to New Zealand Merchants only), a Remote Key Injection (RKI) process must be completed prior to processing transactions.

# 4.1 First Time Setup

If this is the first time you are installing the SCR Tupelo terminal from our website, the terminal will automatically initiate the RKI and your terminal shortly after install will display "Please Logon" on the pinpad screen.

Once you see the "Please Logon" prompt please phone the Windcave Support team to complete the RKI process and ensure you have the below information close by:

- Customer Name or Customer Id
- Pinpad serial number (Located on the rear of the device)

The support team can be contacted on 0800 PAYMENT (729 6368) or +64 9 309 4693.

If your terminal does not display "Please Logon" please follow the below process to initiate a manual RKI.

### 4.2 Manual RKI

To initiate the manual Remote Key Injection (RKI), open the pinpad menu by pressing the menu key on your terminal:

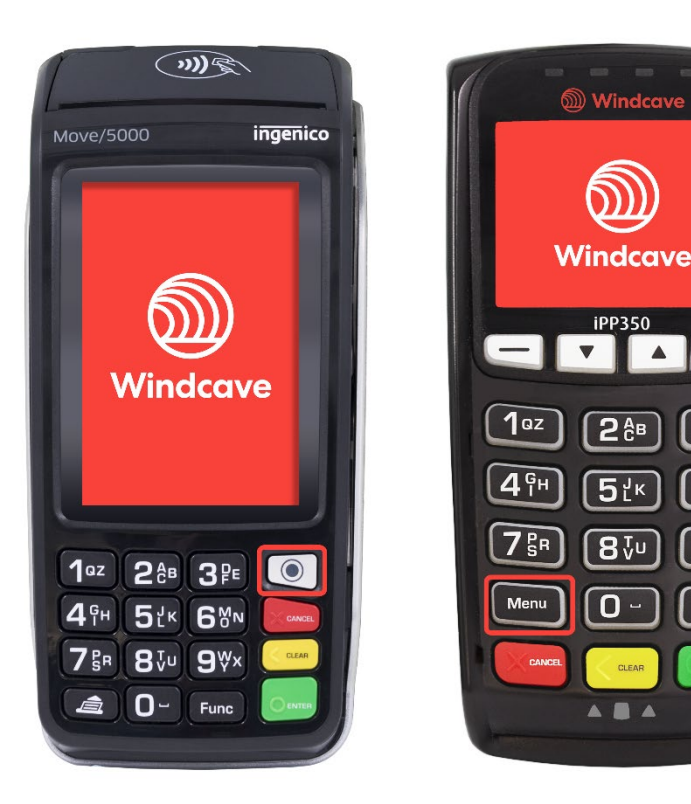

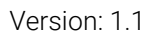

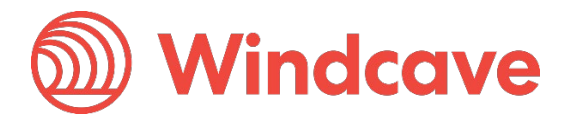

0,

3₽

6™

**9**∜×

From the menu select the "RKI INIT" option:

| Transaction Menu  |                 |
|-------------------|-----------------|
| REFUND            | $\left[\right]$ |
| GET REFUND TOKEN  |                 |
| MANUAL ENTRY      | E               |
| DUPLICATE RECEIPT |                 |
| LOGON             |                 |
| RKI INIT          |                 |

When prompted to enter a password, enter "6987" and press "enter":

| ENTER PASSWORD |
|----------------|
|                |

The terminal screen will display "RKI INIT" followed by a "Processing Now" prompt indicating the RKI has been initiated:

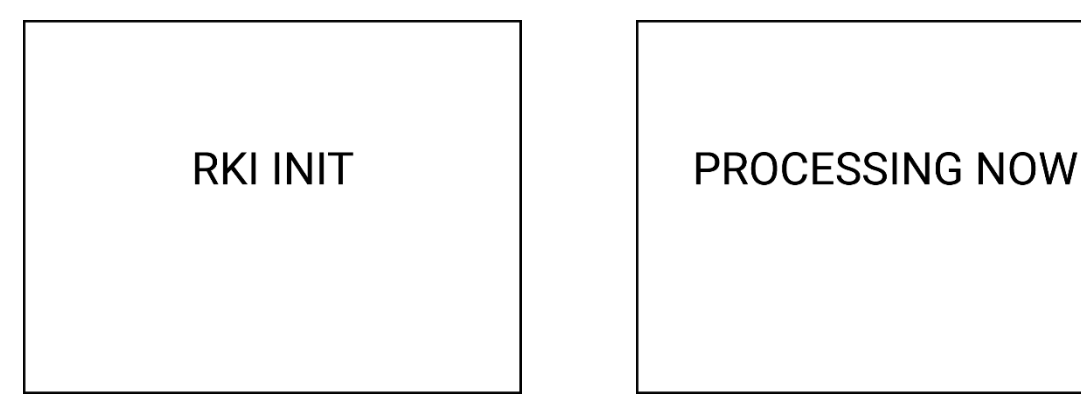

Once complete the terminal will display "Please Logon", once you see the "Please Logon" prompt please phone the Windcave Support team to complete the RKI process and ensure you have the below information close by:

- Customer Name or Customer Id
- Pinpad serial number (Located on the rear of the device)

The support team can be contacted on 0800 PAYMENT (729 6368) or +64 9 309 4693.

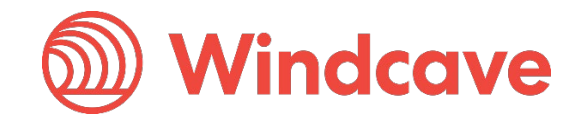

# 5 Verifying the Installation

To verify the installation is setup and functioning please open the Windcave EFTPOS client by double clicking the Windcave icon in the system tray. A green status icon and status text should be displayed next to the OK button:

| DPSEFTXC EF    | TPOS Client   |          |                                 |            | × |
|----------------|---------------|----------|---------------------------------|------------|---|
| Transaction Ty | pe            |          |                                 |            |   |
| Purchase       | ◯ Refund      | 🔿 Tip    | <ul> <li>Hospitality</li> </ul> | ⊖Xtra      |   |
| 🔿 Add Tip      | 🔿 Торир       | 🔘 Cancel | 🔘 Status                        | ⊖ Balance  |   |
| ○ Finalize     | O Partial Com |          |                                 |            |   |
| Transaction    |               |          |                                 |            |   |
| Account        | 1 ≑           |          |                                 |            |   |
| Reference      |               |          |                                 |            |   |
| Amount         |               |          |                                 |            |   |
| Cash           |               |          |                                 |            |   |
| OK             | Rea           | ady      |                                 |            |   |
| Cancel         | Maint         | 9        | Setup                           | Upload Eov |   |
|                |               |          |                                 |            |   |

### 5.1 Performing a Logon

A logon should be performed to confirm the terminal is able to successfully communicate with the Windcave host.

To initiate a logon press the "Maint" button from the Windcave EFTPOS client, then select the "Logon" option from the new dialogue window:

| EFTPOS    |                     |                       |               |
|-----------|---------------------|-----------------------|---------------|
|           |                     |                       |               |
|           |                     |                       |               |
|           |                     |                       |               |
| Settle    | Enquiry             | Pending               | Receipt       |
|           |                     |                       |               |
| Logon     | EMV Key             | EMV App               | Close         |
| Account 1 | Disable Client ID N | latching Receipt Type | Transaction V |
|           |                     | Tecopt Type           | Transaction • |
|           |                     |                       |               |

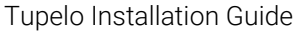

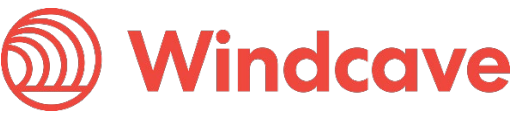

The result of the logon request will be displayed on the pinpad screen as well as on a small receipt printed, if successful this will display approved.

Please ensure the Merchant name and address printed at the top of the receipt is correct, if there are any issues please contact Windcave support as soon as possible.

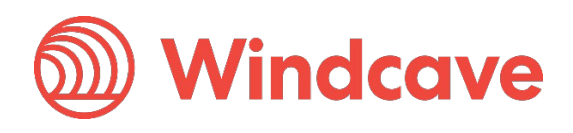

# 6 Troubleshooting

### 6.1 Installer Not Running/Downloading

The below error occurs when there is no internet connectivity to the Windcave host, when this occurs check your internet connectivity by:

- Attempt to browse to <u>Https://www.windcave.com</u>
- Ensure all fire wall considerations in section 2.2 are allowed
- Attempt to browse to <u>Https://www.windcave.com</u> on another device connected to the same network.
- Consult with your network/IT team or Internet Service Provider (ISP)

| 颜 Setup | )           | _                                                                                                    |   | $\times$ |
|---------|-------------|----------------------------------------------------------------------------------------------------|---|----------|
| Wine    | ))<br>Setup | Installation location:                                                                                                    | × |          |
|         | 8           | Setup was unable to download the setup configuration file<br>from the internet.<br>Reason: Unable to send the request.<br>CURLE_COULDNT_RESOLVE_HOST<br>Please check your internet connect and try again. |   |          |
|         |             | ОК                                                                                                    |   | it       |

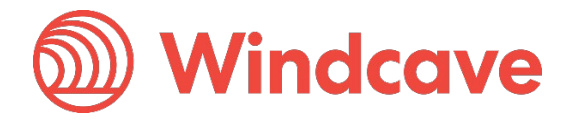

## 6.2 Cannot Detect Pinpad

The below error occurs when the SCR Controller cannot detect the Windcave terminal, when this error occurs check the connectivity by:

- Check physical cable connection i.e. ensure cable is securely connected both in the PC and rear of the pinpad
- Unplug the terminal from the PC then reconnect it
- Connect the terminal to a different connection on the PC

| Windcave EFTPO: | Setup                                                                                                    | _      |          | $\times$ |
|-----------------|----------------------------------------------------------------------------------------------------|--------|----------|----------|
| Windcave        | Installation progress:                                                                                                    |        |          |          |
| Windcave        | EFTPOS Setup                                                                                                    |        | $\times$ |          |
| 8               | Your EFTPOS pinpad could not be detected. Setup<br>continue until the pinpad is detected.<br>Would you like to search again? | cannot |          |          |
|                 | Yes                                                                                                    | No     |          |          |
|                 |                                                                                                    |        | Cance    | el       |

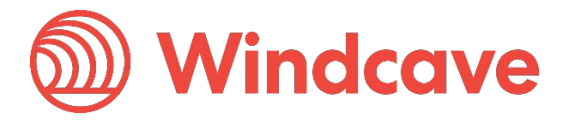

### 6.3 Link Failure

The below error occurs when the SCR Controller cannot connect to the Windcave host, when this error occurs check the connectivity by:

- Attempt to browse to <u>Https://www.windcave.com</u>
- Attempt to browse to <u>Https://www.windcave.com</u> on another device connected to the same network.
- Consult with your network/IT team or Internet Service Provider (ISP)
- Ensure all fire wall considerations in section 2.2 are allowed

| DPSEFTXC EFTPOS Client       |                |           |               |            | $\times$ |
|------------------------------|----------------|-----------|---------------|------------|----------|
| Transaction Type             |                |           |               |            |          |
| Purchase                     | ◯ Refund       | 🔿 Tip     | ⊖ Hospitality | ⊖×tra      |          |
| 🔿 Add Tip                    | 🔾 Торир        | 🔘 Cancel  | 🔘 Status      | ⊖ Balance  |          |
| <ul> <li>Finalize</li> </ul> | O Partial Corr |           |               |            |          |
| Transaction                  |                |           |               |            |          |
| Account                      | 1 ≑            |           |               |            |          |
| Reference                    |                |           |               |            |          |
| Amount                       |                |           |               |            |          |
| Cash                         |                |           |               |            |          |
| OK                           | Link           | < Failure |               |            |          |
| Cancel                       | Maint          | S         | etup          | Upload Eov | ]        |

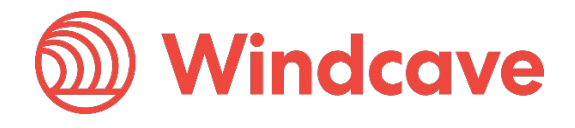

## 6.4 Logon Error

The below error occurs when the Logon request does not reach the Windcave host, when this error occurs check the connectivity by:

- Attempt to browse to <u>Https://www.windcave.com</u>
- Attempt to browse to <u>Https://www.windcave.com</u> on another device connected to the same network.
- Consult with your network/IT team or Internet Service Provider (ISP)
- Ensure all fire wall considerations in section 2.2 are allowed

|      | $\sim$ | 0 |
|------|--------|---|
|      |        | ~ |
| <br> | ~      | - |

| TIMEOUT DECLINED |    |  |  |  |  |  |
|------------------|----|--|--|--|--|--|
| PLEASE TRY AGAIN |    |  |  |  |  |  |
|                  | Ok |  |  |  |  |  |
|                  |    |  |  |  |  |  |

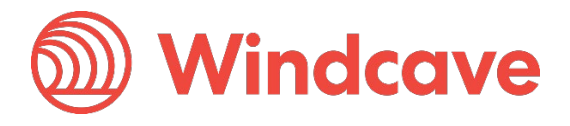